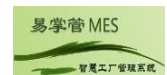

## 易掌管 MES 制造执行系统镜像使用指南

- 在使用易掌管 MES 制造执行系统镜像时若有相关问题可及时拨打我们售后服务电话(或公司客服 QQ: 100458098);
- 2. 远程登录服务器后点击【开始】-【Internet 信息服务(IIS)管理器】;

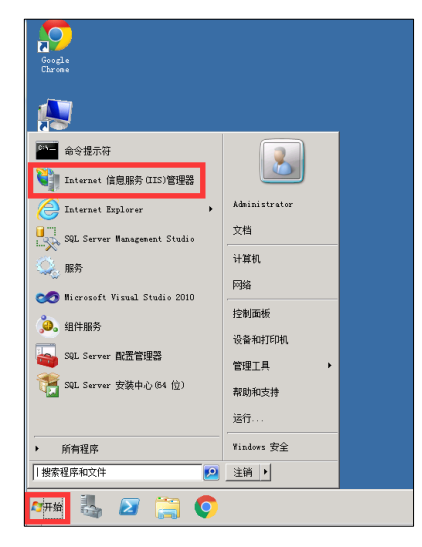

3. 打开 IIS 管理器, 修改 MES 站点及 MES-YS (样式站点) 内网和外网 IP,默认端口为 8010 和 8020(可更改), 点击选择站点,点击【绑定】,选择网站绑定 IP 点击【编辑】,修改本机服务器的内网及外网 IP;

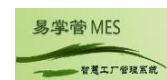

 4. 配置 WEB 目录:配置 web.config 样式库参数值;在 "C:\MES\02\_WEB 服务端\01\_Web" 目录下,修改的 "Web.config" 样式库参数值;

| Mito - Sax                                                                                                    |
|----------------------------------------------------------------------------------------------------|
| 文件の 編唱(2) 結式(0) 宣告(7) 群動(0)                                                                                                    |
| Instance=true providerName="System.Data.SalClient" />                                                                                                    |
| add name="MESCNConn" connectionString="Data Source=106.14.173.132; Initial Catalog=BASYCON_R30.801; UID=sa; FWD=123456; Connection Timeout=200; "</td                                                                                                    |
| providerName="System. Data. SqlClient"/>>                                                                                                    |
| <add <="" connectionstring="Data Source=192.168.0.166; Initial Catalog=EASYOON_R30.801; UID=sa; PWD=Sa123456; Connection Timeout=200; " name="MESCNConn" td=""></add>                                                                                                    |
| providerName="System.Data.SqlClient" />                                                                                                    |
| <pre></pre>                                                                                                    |
| <pre><appletings <="" pre=""></appletings></pre>                                                                                                    |
| <pre>shad key" MaxCompliane Value: 1000 /&gt; </pre>                                                                                                    |
| (add key DDJype Value 3dl //                                                                                                    |
| (avia key- Sysset) and a set of the set of the set of t                            |
| (add bar ("writell man faith and a write" (add the "bar of the "bar of the "b                             |
| (add key [Cystal Image Classer-lacky value [10000] //                                                                                                    |
| (add key="clobalRenourcePath" value="c:\/rvutalRenortViewer_insource files\" />                                                                                                    |
| <add key="StyleLocalSite" value="http://192.168.0.166:8020/"></add>                                                                                                    |
| <add key="StyleNetSite" value="http://119.3.167.106:8020/"></add> >>>>>>>>>>>>>>>>>>>>>>>>>>>>>>>>>                                                                                                    |
| <add <="" key="StylePath" td="" value="C:\mES\02_WEB服务猫\02_WebStyle"></add>                                                                                                    |
| <pre>(/appSettings)</pre>                                                                                                    |
| <system.web></system.web>                                                                                                    |
| <httphandlers></httphandlers>                                                                                                    |
| (i=-(add path= FastKeport.Bxport.aspx verb= * type= FastKeport.Web.Handlers.WebExport />>                                                                                                    |
| <add crystaldecisions.web,="" crystaldecisions.web.crystaldecisions.web.crystaldeci<="" culture="neutral," district="" path="CrystallmageHandler.aspx" td="" type="CrystalDecisions.Web.CrystallmageHandler," verb="GBT" version="13.0.2000.0,"></add> |
| Publicher/InternotyLifeabolie/June 104 //                                                                                                    |
| Sada path- Reserved. Report Viewerweckantrul. and Vers- * type- microsoft. Reporting, webroris, nitphandler, microsoft. Report Viewer, webroris, Version-10, 0, 0, 0,                                                                                                    |
| (Astrumental relation)                                                                                                    |
| <pre>\ntcfreamatis</pre>                                                                                                    |
| (completion targetFramework[4.0] debug true)                                                                                                    |
| <asenblies></asenblies>                                                                                                    |
| (add assembly="System Design, Version=4.0.0.0, Culture=neutral, PublicKeyToken=B03F5F7F11D50A3A" />                                                                                                    |
| <add assembly="System Web.Extensions.Design, Version=4.0.0.0, Culture=neutral, PublicKeyToken=31BF3856AD364E35"></add>                                                                                                    |
| <add assembly="System.Windows.Forms, Version=4.0.0.0, Culture=neutral, PublicKeyToken=B77A5C561934E089"></add>                                                                                                    |
| (add assembly="CrystalDecisions.Web, Version=13.0.2000.0, Culture=neutral, PublicKeyToken=692FBEA5521E1304" />                                                                                                    |
| (add assembly="CrystalDecisions.Shared, Version=13.0.2000.0, Culture=neutral, PublicKeyToken=692#BEA5521E1304" />                                                                                                    |
| <pre><add assembly="log4net," culture="neutral," publickeytoken="692FBEA5521E1304" version="1.2.10.0,"></add></pre>                                                                                                    |
| Cadd assembly Crystaluecisions. Reportsource, Version=13.0, 2000.0, Culture=neutral, PublicKeyToken=592/PDEAS52181304" ()<br>Cadd assembly Crystaluecisions. Reportsource, Version=13.0, 2000.0, Culture=neutral, PublicKeyToken=592/PDEAS52181304" ()                                                                                                    |
| vada assessivy vrystaluecisions, neportappaerver, vontrolisers, version-i.o. 0, 2000, 0, Culture-neutral, Publickey/inken-592/BRA552[81304] /><br>(add assessivy vrystaluecisions, neportappaerver, vontrolisers, version-i.o. 0, 2000, 0, Culture-neutral, Publickey/inken-592/BRA552[81304] />                                                                                                    |
| (add assembly - Crystallections, Reportapperver, Databergodei, Version-13, 0, 2000, 0, Culture-heurral, Publickey/deep-of20181304 //                                                                                                    |

5. 开放端口: 登录云服器后台开放相对应的默认端口 8010 及 8020;

| ************************************** | 10 XXXXX      |               |                                      |      |          |   |
|----------------------------------------|---------------|---------------|--------------------------------------|------|----------|---|
| 源加规则 快速添加规则                            | Bb 入方向规则:5 款款 | 段 <b>室</b>    |                                      |      |          | С |
| 物议满口 7 ⑦                               | 後型            | 源地址 ⑦         | 描述                                   | 操作   |          |   |
| 全部                                     | IPv4          | Sys-default 🕐 | -                                    | 修改 复 | 11 BB    |   |
| TCP : 22                               | IPv4          | 0.0.0.0/0 🗇   | Permit default Linux SSH port.       | 修改 震 | 制 删除     |   |
| TCP: 3389                              | IPv4          | 0.0.0.0/0 ⑦   | Permit default Windows remote deskto | 修改 第 | 1 200    |   |
| TCP:8010                               | IPv4          | 0.0.0.0/0 🗇   | Permit default Windows remote deskto | 修改 复 | H BR     |   |
| TCP:8020                               | IPv4          | 0.0.0.0/0 🕲   | Permit default Windows remote deskto | 修改 震 | el Bille |   |
|                                        |               |               |                                      |      |          |   |
|                                        |               |               |                                      |      |          |   |

6. 激活:打开浏览器,在 IE 中输入 http://IP:端口号,出现如下图登录界面,输入账号: Admin,密码: 123, 会提示需要进行激活,此时联系我们售后服务人员(或公司客服 QQ: 100458098)进行注册激活。

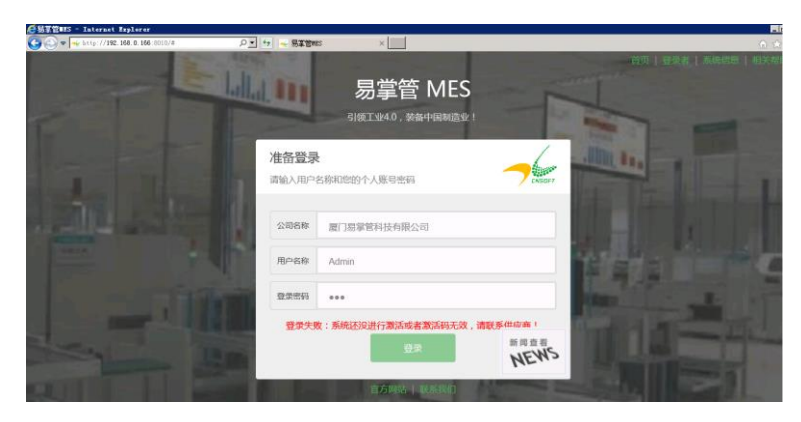